### 1. 演題申込方法

演題は、別紙1「演題申込書」に所定事項を記入のうえ、平成29年10月27日(金) までに下記方法により事務局あてにお送りください。

なお、演題の発表方式については、「演題申込書」に明記ください。また、学会当日は土曜 日のため、当日に連絡可能な緊急連絡先を必ず記載してください。

・電子メール(公衆衛生学会ホームページ内の申込用紙を添付)

・(インターネット環境がない等やむを得ない場合のみ) FAX

演題申込後、事務局より演題申込受領のお知らせをします。平成29年11月6日(月) までにこのお知らせがない場合は、事務局までお問合せください。

なお、やむを得ず演題名等を変更される場合は、平成29年11月10日(金)までに 必ず事務局あてにご連絡ください。

滋賀県公衆衛生学会ホームページURL: http://www.kenkou-shiga.or.jp/congress/

### 2. 原稿提出方法

原稿は、別紙2「原稿作成見本」を参考に作成し、平成29年12月11日(月)までに 電子メールにより事務局あてにお送りください。郵送の場合、折れ曲がらないよう保護して ください。※原稿は1枚で収めていただきますようお願いします。

### 3. 演題分類

おおむね次のとおり予定しております。

地域保健・福祉、学校保健、産業保健、母子保健、精神保健福祉、歯科保健、感染症、 成人保健、臨床検査、環境保健、食品衛生、薬事衛生、生活衛生、疫学、放射線、 健康教育・健康づくり、難病、栄養、高齢者保健福祉、その他

※ 受付された演題は事務局において検討し、分科会の分類等を決定させていただきますので、 あらかじめご了承願います。 別紙1

### 第48回滋賀県公衆衛生学会演題申込書

所属名

住 所 〒

電 話

電話(学会当日用)

氏 名

| 演題名 | 発表者氏名       | 演題分類            |
|-----|-------------|-----------------|
|     | 発表者氏名(フリガナ) | 演題募集要領3.から必ず選択し |
|     |             | て記入して下さい。       |
|     |             |                 |
|     |             |                 |
|     |             |                 |
|     |             |                 |

(注) 共同研究発表の場合は、発表者に〇をつけてください。

発表者にはフリガナをお願いします。(学会当日に発表者を紹介するため活用します。)

発表内容の要旨(100字以内)

(注) この要旨は要旨集に掲載するものではなく、分科会の調整を行うときに参考にしますので必ずご記入ください。

発表形式 ( ) 口演発表 ※どちらかに〇を記入してください。

( )示説発表

なお、発表形式は、プログラム編集の都合により変更をお願いする場合がございますので、予めご了承願います。

液晶プロジェクター利用 ( )する ※口演発表の方は、どちらかに○を ( )しない 記入してください。

演題募集要領5. その他③をご確認いただき、同意のうえお申し込みください

演題申込締切 平成29年10月27日(金)

メールアドレス gakkai@kenkou-shiga.or.jp

FAX. 077-536-5211

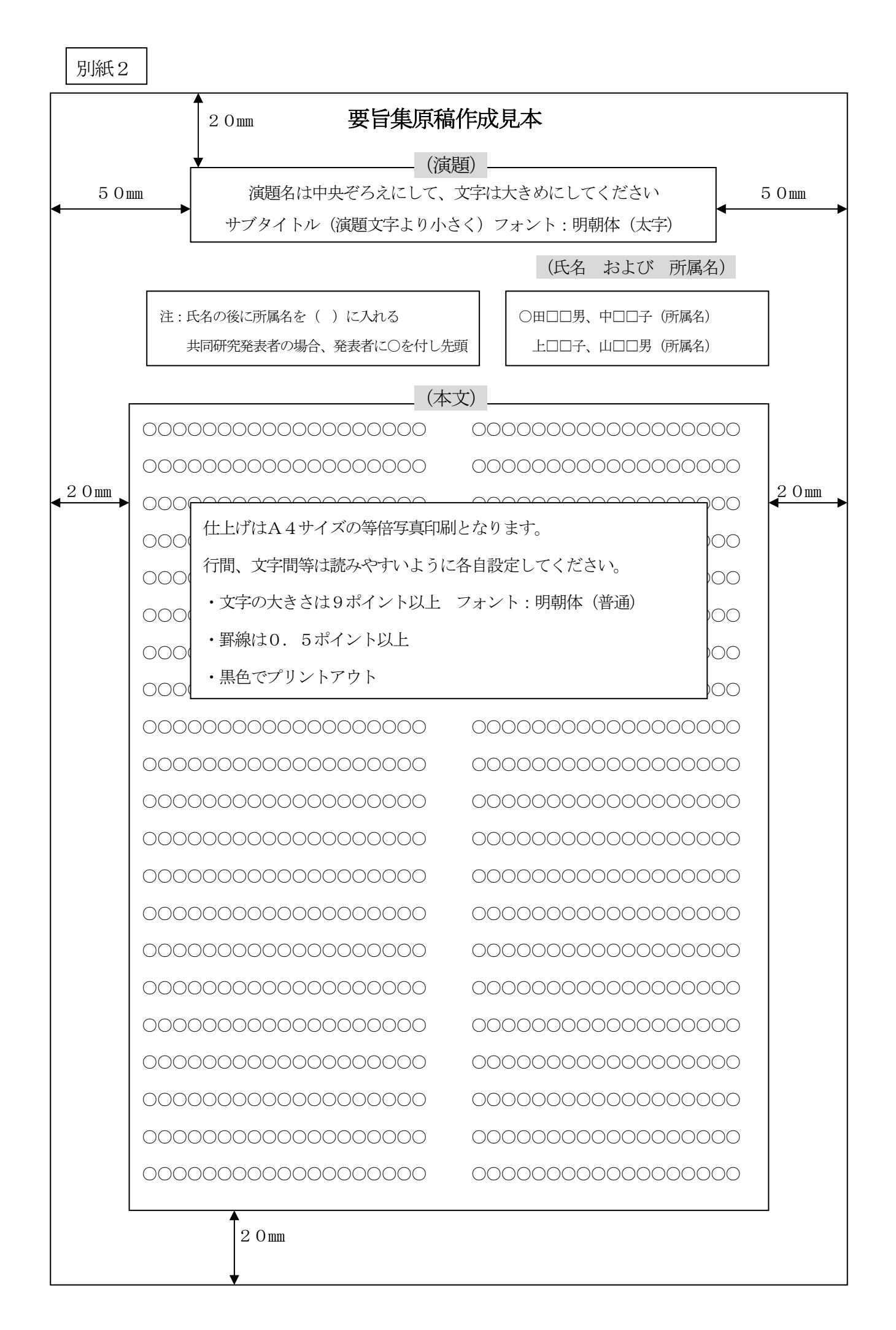

4. 学会当日について

(1)口演発表

①液晶プロジェクターの利用

利用を希望される場合は、平成30年1月12日(金)までにデータをCDRに保存し、 各スライドを印刷したもの(片面6枚(横)の両面カラー印刷)を同封して事務局あてにお 送りください。(円滑な運営に向けてスライド枚数は10枚まででご協力をお願い致します。)

- ・ソフトはパワーポイント (Windows 7 以上) を使用してください。
- ・CDR表面とケース表面に、後日お知らせする演題番号、演題名、氏名および所属を記 載してください。
- ・パソコン等の発表使用機器については、事務局にてご用意します。(持込不可)
- ・提出いただいた原稿やCDRは返却できませんので、あらかじめご了承願います。
- ・データは、プレゼンテーションパックにて保存してください。

※プレゼンテーションパックについては、別添「作成手順」を参照してください。

(2) 示説発表

①設営

- ・当日の午後0時までに、演題番号ごとに指定されたパネルに、ポスターを画びょうで掲示してください。(パネルは片面利用、画びょう以外の使用や直接記入は不可)
- ・調査票や記録紙の実物の展示等は、パネルの範囲内であれば自由とします。
- ・ポスターの作成にあたり、文字の大きさ・配色等書式は自由としますが、演題名、演者の氏名および所属を必ず記載してください。

<事務局準備物>

| 0          | 展示用パネル | 1題あたり 横117㎝×縦168㎝のパネル(予定) |
|------------|--------|---------------------------|
| $\bigcirc$ | 演題番号   | パネル上部に演題番号を表示             |
| 0          | その他    | ポスター掲示用の画びょう、指し棒 等        |

②その他

- ・ポスターの掲示時間は、午後0時 ~ 午後2時30分(予定)とします。
- ・掲示時間が終了しましたら、各自で撤去願います。
- ・発表時間以外でも、ポスター掲示中はできるだけ質問等に対応できるよう、ご配慮願います。

### (3) 追加資料について

別途、追加資料の配布を希望される場合は、学会当日に100部ご準備していただき、 午後0時までに会場受付へ提出してください。

なお、資料はA4版またはA3版で作成し、後日お知らせする演題番号、演題名、演者の 氏名および所属を記入のうえ、2枚以上にわたる場合は、ホッチキスで留めてください。

- 5. その他
  - 疫学研究、原稿作成、および発表にあたっては、個人情報の保護や倫理的問題にご配慮 ください。
  - ② 当日の簡単なプログラムの送付および本学会ホームページへの掲載は、1月初旬頃を予定しています。
  - ③ 個人情報については、当財団が定める「個人情報の取扱いについて」を遵守したうえで、 プライバシー保護に留意し、個人情報を目的以外に利用することはありません。ご了承の うえお申し込みください。(「個人情報の取扱いについて」は、財団ホームページに掲載しています。)

④ その他不明点は、メール等で事務局までお問い合わせください。

別添

# プレゼンテーションパック作成手順

Microsoft Office PowerPoint のプレゼンテーションパックの作成手順です。 PowerPoint 2003、2007、2010、2013 について説明をしています。 お使いの PowerPoint のバージョンをご確認のうえ参照してください。

【PowerPoint 2003 の場合】※PowerPoint 2007、2010、2013 の場合は次ページ以降をご覧ください

| <ol> <li>メニューバーの「ファイル」をポイント<br/>し、一覧を表示します。</li> <li>「プレゼンテーションパック」をクリッ<br/>クします。</li> </ol>  | アイルに       編集(E)       表示(Y)       挿入(I)       書式(O)         新規(Ftdx(N)       Ctrl+N       P         開(Q)       Ctrl+O       開じる(C)         上書き保存(S)       Ctrl+S         名前を付けて(保存(A)         Web ページとして保存(G)         ファイル検索(H)         ファイル検索(H)         ブラウザでブレビュー(B)         ページ設定(U)         巨印刷ブレビュー(V)         目刷(P)       Ctrl+P         送信(D)                                                               |
|-----------------------------------------------------------------------------------------------|----------------------------------------------------------------------------------------------------|
| ③ 「オプション」をクリックします。                                                                            | プロパティ(0)       アレゼンテーション パック       ×         ジシシシ       プレゼンテーションを CD (こコピーし、PowerPoint がインストールされて (いない) Windows コンピュータ (Microsoft Windows 98 Second Edition またはそれ以降) でも再生できる CD を作成します。         CD 名( <u>M</u> ):       PresentationCD         コピーするファイル:              リンクされたファイルおよび PowerPoint Viewer (は、目動的に含まれます。設定を変更するには、「オブ・コン(0)…         ンゴ をクリックしてください。         フォルダにコピー(E)…       CD (こコピー(C)             |
| <ul> <li>④「これらのファイルを含める」の3つの<br/>チェックボックス全てにチェックを入<br/>れます。</li> <li>⑤「OK」をクリックします</li> </ul> | <ul> <li>オプション</li> <li>これ、のファイルを含める</li> <li>✓ PowerPoint Viewer (PowerPoint を使用せずにプレゼンテーションを再生します)(火)<br/>PowerPoint Viewer のプレゼンテーション再生オブションを選択してください(S):<br/>すべてのプレゼンテーションを指定した順序で自動的に再生する ▼</li> <li>✓ リンクされたファイル(L)</li> <li>✓ 理動込まれた True Type フォント(E)</li> <li>これらのファイルは、コピーされるファイルの一覧で表示されません)</li> <li>PowerPoint ファイルを、より安全にする</li> <li>読み取りパスワード(Q):</li> <li>書き込みパスワード(M):</li> <li>OK キャンセル</li> </ul> |

| <ul> <li>⑥ 任意のフォルダに作成する場合は「フォ<br/>ルダにコピー」、CDを作成する場合は<br/>「CDにコピー」をクリックします。</li> </ul>                                | プレゼンテーション パック     Image: Constraint Constraint Co |
|----------------------------------------------------------------------------------------------------|----------------------------------------------------------------------------------------------------|
| 注:「フォルダにコピー」の場合、CDドラ<br>イブが書き込み可能であるパソコンで別途<br>CDを作成する必要があります。<br>また、「CDにコピー」はCDドライブが書<br>き込み可能であるパソコンで実行してくだ<br>さい。 | CD 名(N):       PresentationCD         コピーするファイル:                                                                                                    |

【PowerPoint 2007 の場合】※PowerPoint 2010、2013 の場合は次ページ以降をご覧ください

| ① [Office] ホタンをクリックします。                                                                | 1000 マ 小児からの職者                                                                                                    |
|----------------------------------------------------------------------------------------|----------------------------------------------------------------------------------------------------|
| ② [発行]をポイントし、一覧から [プレ                                                                  |                                                                                                    |
| ゼンテーションパック]をクリックしま                                                                     | ブレセンテーションとソディアリンクを、CD に書き込むフォーリー リックを、CD に書き込むフォーリー リタにコピーします。                                                                                                    |
| <b>उ</b> .                                                                             | Microsoft Office word cat-mggtを作成(1)           Word でしたシテーションを開き、独自の配布資料           ページを準備します。                                                                                                    |
|                                                                                        | ト書教保存(S) ドキュント管理サーバーに保存し                                                                                                    |
|                                                                                        |                                                                                                    |
|                                                                                        |                                                                                                    |
|                                                                                        |                                                                                                    |
|                                                                                        |                                                                                                    |
|                                                                                        |                                                                                                    |
|                                                                                        |                                                                                                    |
|                                                                                        |                                                                                                    |
|                                                                                        | PowerPoint のオブションの     X PowerPoint の終了                                                                                                    |
|                                                                                        |                                                                                                    |
| ③ [プレゼンテーションパック] ダイアロ                                                                  | プレゼンテーション パッカ                                                                                                    |
| ③ [プレゼンテーションパック] ダイアロ<br>グボックスが表示されます                                                  | プレゼンテーション パック                                                                                                    |
| <ol> <li>③ [プレゼンテーションパック] ダイアロ<br/>グボックスが表示されます</li> <li>④ 「オプション」をクリックします。</li> </ol> | プレゼンテーション バック<br>アレゼンテーションを CD にコピーし、PowerPoint がインストールされて<br>いない Windows コンピュータ (Microsoft Windows 2000 またはそれ<br>し)取象) でも再生できる CD を作成します。                                                                                                    |
| <ul> <li>③ [プレゼンテーションパック] ダイアロ<br/>グボックスが表示されます</li> <li>④ 「オプション」をクリックします。</li> </ul> | フレゼンテーション パック     ? X       ジレゼンテーションを CD (こコピーし、PowerPoint がインストールされて<br>(いない) Windows コンピュータ (Microsoft Windows 2000 またはそれ<br>以降) でも再生できる CD を作成します。       CD 名(N): PresentationCD                                                                                                    |
| <ul> <li>③ [プレゼンテーションパック] ダイアロ<br/>グボックスが表示されます</li> <li>④ 「オプション」をクリックします。</li> </ul> | プレゼンテーション パック  アレゼンテーションを CD にコピーし、PowerPoint がインストールされて (いない Windows コンピュータ (Microsoft Windows 2000 またはそれ 以降) でも再生できる CD を作成します。  CD 名(N): PresentationCD コピーするファイル:                                                                                                    |
| <ul> <li>③ [プレゼンテーションパック] ダイアロ<br/>グボックスが表示されます</li> <li>④ 「オプション」をクリックします。</li> </ul> | フレゼンテーション パック       ? X         ジー ブレゼンテーションを CD (ニコピーし、 Power Point がインストールされて (いない) Windows コンピュータ (Microsoft Windows 2000 またはそれ 以降) でも再生できる CD を作成します。         CD 名(N):       Presentation CD         コピーするファイル:       'oot                                                                                                    |
| <ul> <li>③ [プレゼンテーションパック] ダイアロ<br/>グボックスが表示されます</li> <li>④ 「オプション」をクリックします。</li> </ul> | プレゼンテーション パック       ? X         ジ       プレゼンテーションを CD にコピーし、PowerPoint がインストールされて (いない) Windows コンピュータ (Microsoft Windows 2000 またはそれ 以降) でも再生できる CD を作成します。         CD 名(N):       PresentationCD         コピーするファイル:       '.ppt         .ppt       ファイルの追加(A)                                                                                                 |
| <ul> <li>③ [プレゼンテーションパック] ダイアロ<br/>グボックスが表示されます</li> <li>④ 「オプション」をクリックします。</li> </ul> | プレゼンテーション パック       ? ×         シープレゼンテーションを CD (ニコピーし、PowerPoint がインストールされて (いない) Windows コンピュータ (Microsoft Windows 2000 またはそれ 以降) でも再生できる CD を作成します。         CD 名(N):       PresentationCD         コピーするファイル:          リンクされたファイルおよび PowerPoint Viewer (は、 自動的に含まれます。設定を変更するには、「オブション(の…)                                                                    |
| <ul> <li>③ [プレゼンテーションパック] ダイアロ<br/>グボックスが表示されます</li> <li>④ 「オプション」をクリックします。</li> </ul> | フレゼンテーション Kゥク       ? X         ジ       ブレゼンテーションを CD (ニコピーし、PowerPoint がインストールされて (ハない) Windows コンピュータ (Microsoft Windows 2000 またはそれ 以降) でも再生できる CD を作成します。         CD 名(N):       PresentationCD         コピーするファイル:          リンクされたファイルおよび PowerPoint Viewer (は、 自動的に含まれます。設定を変更するには、「オフション(の)…                                                              |
| <ul> <li>③ [プレゼンテーションパック] ダイアロ<br/>グボックスが表示されます</li> <li>④ 「オプション」をクリックします。</li> </ul> | プレゼンテーション パック       ? ×         シープレゼンテーションを CD (ニコピーし、PowerPoint がインストールされて (ハない) Windows コンピュータ (Microsoft Windows 2000 またはそれ 以降) でも再生できる CD を作成します。         CD 名(N):       PresentationCD         コピーするファイル:          リンクされたファイルおよび PowerPoint Viewer (は、 自動的に含まれます。設定を変更するには、「オブション(の… コン) をクリックしてください。         フォルダにコピー(F)…       CD (ニコピー(の)         別じる |

| <ul> <li>⑤ [オプション]ダイアログボックスが表示され[ビューアパック]が選択されていることを確認します</li> <li>⑥ 「これらのファイルを含める」の2つのチェックボックス全てにチェックを入れます。</li> <li>⑦ 「OK」をクリックします</li> </ul>                                                                          | オプション     ア パックの種類     ・     ・     ・     ・     ・     ・     ・     ・     ア パック (PowerPoint Viewer で再生可能なファイル形式に更新する)(V)     PowerPoint Viewer のブレゼンテーション再生オプションを選択してください(S):     すべてのプレゼンテーションを指定した順序で自動的に再生する      ・     ・     ・     アーカイブ パック (ファイル形式を更新しない)(A)     これらのファイルを含める     にれらのファイルを含める     にれらのファイルは、コピーされるファイルの一覧で表示されません)     ・     リソンクされたファイル(L)     ・     理動込まれた TrueType フォント(L)  セキュリティとプライバシーの強化     読み取りパスワード(Q):     書き込みパスワード(M):     ・     ・     ・     ・     アレゼンテーションに不適切な情報や個人情報が含まれていないかどうかを検査するの     ・     ・     ・     ・     ・     ・     ・     ・     ・     ・     ・     ・     ・     ・     ・     ・     ・     ・     ・     ・     ・     ・     ・     ・     ・     ・     ・     ・     ・     ・     ・     ・     ・     ・     ・     ・     ・     ・     ・     ・     ・     ・     ・     ・     ・     ・     ・     ・     ・     ・     ・     ・     ・     ・     ・     ・     ・     ・     ・     ・     ・     ・     ・     ・     ・     ・     ・     ・     ・     ・     ・     ・     ・     ・     ・     ・     ・     ・     ・     ・     ・     ・     ・     ・     ・     ・     ・     ・     ・     ・     ・     ・     ・     ・     ・     ・     ・     ・     ・     ・     ・     ・     ・     ・     ・     ・     ・     ・     ・     ・     ・     ・     ・     ・     ・     ・     ・     ・     ・     ・     ・     ・     ・     ・     ・     ・     ・     ・     ・     ・     ・     ・     ・     ・     ・     ・     ・     ・     ・     ・     ・     ・     ・     ・     ・     ・     ・     ・     ・     ・     ・     ・     ・     ・     ・     ・     ・     ・     ・     ・     ・     ・     ・     ・     ・     ・     ・     ・     ・     ・     ・     ・     ・     ・     ・     ・     ・     ・     ・     ・     ・     ・     ・     ・     ・     ・     ・     ・     ・     ・     ・     ・     ・     ・     ・     ・     ・     ・     ・     ・     ・     ・     ・     ・     ・     ・     ・     ・     ・     ・     ・     ・     ・     ・     ・     ・     ・     ・     ・     ・     ・     ・     ・     ・     ・     ・     ・     ・     ・     ・     ・     ・     ・     ・     ・     ・     ・     ・     ・     ・     ・     ・     ・     ・     ・     ・     ・     ・     ・     ・     ・     ・     ・     ・     ・ |
|----------------------------------------------------------------------------------------------------|----------------------------------------------------------------------------------------------------|
| <ul> <li>⑧ 任意のフォルダに作成する場合は「フォ<br/>ルダにコピー」、CDを作成する場合は<br/>「CDにコピー」をクリックします。</li> <li>注:「フォルダにコピー」の場合、CDドラ<br/>イブが書き込み可能であるパソコンで別途<br/>CDを作成する必要があります。<br/>また、「CDにコピー」はCDドライブが書<br/>き込み可能であるパソコンで実行してくだ<br/>さい。</li> </ul> | フレゼンテーションを CD (ニコピーし、PowerPoint がインストールされて (いない) Windows コンピュータ (Microsoft Windows 2000 またはそれ 以降) でも再生できる CD を作成します。         CD 名(N):       PresentationCD         コピーするファイル:          リングされたファイルおよび PowerPoint Viewer (太 自動的に含まれます。設定を変更するには、「オブション(の)…         フォルダ(にコピー(F)…)       CD (ニコピー(の)                                                                                                    |

## 【PowerPoint 2010、2013 の場合】

| 2010の場合               | (画像は20         | 10)                       |                                                                           |
|-----------------------|----------------|---------------------------|---------------------------------------------------------------------------|
| ① [ファイル] タブをクリックします。  | P =            |                           | プレゼンサンプル [                                                                |
| ② [保存と送信]をクリックし、一覧から  | ファイル ホーム 挿入    | . デザイン 画面切り替え アニメーション スライ | バドショー 校閲 表示 アドイン PDF                                                      |
| [プレゼンテーションパック] をクリッ   | □ 2前を付けて保存     | 保存と送信                     | プレゼンテーション パック                                                             |
| クします。                 | ☑ 開<           | 電子メールで送信                  | 他のユーザーがほとんどのコンピューターでプレゼンテ                                                 |
|                       | 📄 閉じる          |                           | このパッケージには以下の内容が含まれます:                                                     |
| 2013の場合               | 情報             | See C保存 Web C保存           | <ul> <li>リンワミルにしいるアイリムと述め込みアイリム(に</li> <li>パッケージに追加されたその他のファイル</li> </ul> |
| ① [ファイル]タブをクリックします。   | 最近使用した<br>ファイル | SharePoint に保存            | <ul> <li>このノレゼンテーンヨンを再生する Microsoft</li> </ul>                            |
| ② [エクスポート]、[プレゼンテーション | 新規作成           | TIDードキャスト スライド ショー        | ブレガンテーション                                                                 |
| パック]の順にクリックし、[プレゼン    | ED RH          |                           | パック                                                                       |
| テーション パック] をクリックしま    | 保存と送信          | スライドの発行                   |                                                                           |
| す。(以降は2010と同様)        | NUS            | ファイルの種類                   |                                                                           |
|                       | ∄ オプション        | ファイルの種類の変更                |                                                                           |
|                       | ▶ 終了           | PDF/XPS ドキュメントの作成         |                                                                           |
|                       |                | ビデオの作成                    |                                                                           |
|                       |                | ブレゼンテーション パック             |                                                                           |
|                       |                | 配布資料の作成                   |                                                                           |
|                       |                |                           |                                                                           |

| <ul> <li>③ [プレゼンテーションパック]ダイアロ<br/>グボックスが表示されます</li> <li>④ 「オプション」をクリックします。</li> </ul>                                                                                                    | プレゼンテーション パック       ? ジ         プレゼンテーションをコンピューターのフォルダー、または CD (こコピーします。         CD 名(N):       PresentationCD         コピーするファイル       ゴビーするファイル         プレゼンサンブル ppt       追加(A)         削除(B)       オプション(0)                                                                                                    |
|----------------------------------------------------------------------------------------------------|----------------------------------------------------------------------------------------------------|
|                                                                                                    |                                                                                                    |
| <ul> <li>⑤ 「これらのファイルを含める」の2つの<br/>チェックボックス全てにチェックを入<br/>れます。</li> <li>⑥ 「OK」をクリックします</li> </ul>                                                                                                    | オブション       8 図         これらのファイルを含める       (これらのファイルは、コピーされるファイルの一覧で表示されません)         マリンクされたファイル(L)       マリンクされたファイル(L)         マリークションにTrueType フォント(E)       (E)         ビキュリティとブライバシーの強化       (E)         読み取りパスワード(O):       (E)         書き込みパスワード(M):       (E)         ワレゼンテーションに不適切な情報や個人情報が含まれていないかどうかを検査する(I)       (I)         〇K       キャンセル |
| <ul> <li>⑦ 任意のフォルダに作成する場合は「フォ<br/>ルダにコピー」、CDを作成する場合は<br/>「CDにコピー」をクリックします。</li> <li>注:「フォルダにコピー」の場合、CDドラ<br/>イブが書き込み可能であるパソコンで別途<br/>CDを作成する必要があります。</li> <li>また、「CDにコピー」はCDドライブが書<br/>き込み可能であるパソコンで実行してくだ<br/>さい。</li> </ul> | プレゼンテーション パック       ? ジ         プレゼンテーションをコンピューターのフォルダー、または CD にコピーします。         CD 名(N):       PresentationCD         コピーするファイル       道加(A)…         アレゼンサンブル ppt       道加(A)…         別除(R)       オブション(0)…         フォルダーにコピー(F)…       CD にコピー(C)         別じる       別じる                                                                                 |